# 对外表彰平台--局级单位操作手册

登录网址: <u>https://awards.wsb.sh.gov.cn/</u>

### 1: 登录系统

输入账号, 密码, 验证码验证登录

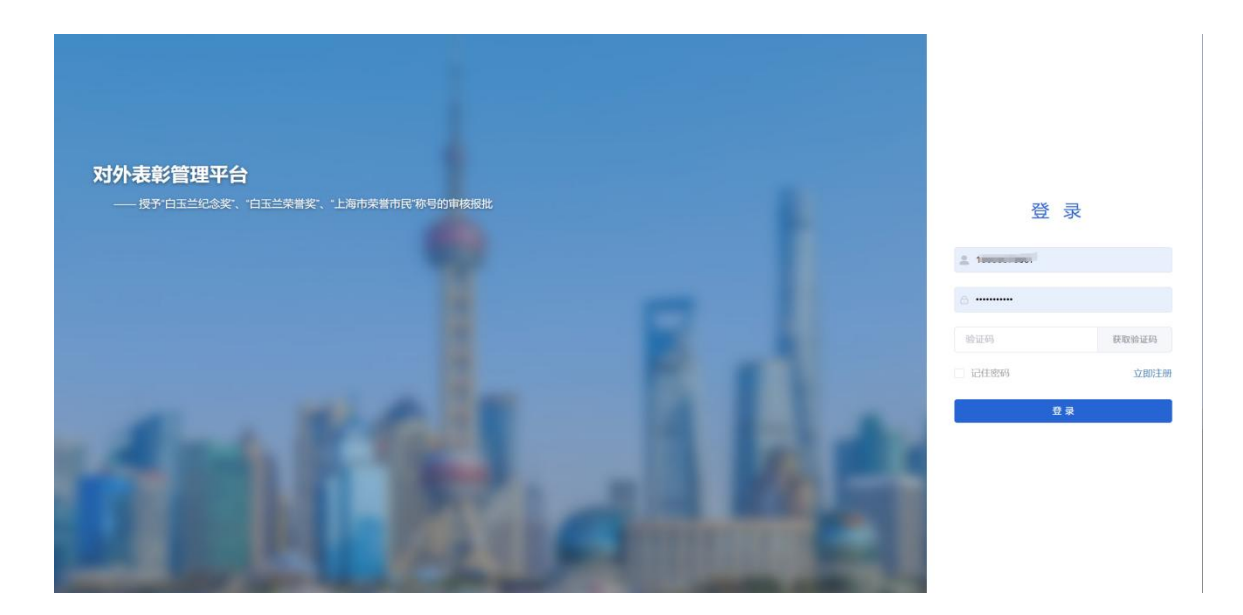

如果账号为首次登录,尚未绑定手机号,需要填写单位授权码,手机号,验证码进行绑定。绑定成功之后再次进行登录即可。

|                 | 绑定手机号 | 2      | ×     |                 |                   |      |
|-----------------|-------|--------|-------|-----------------|-------------------|------|
|                 | *授权码  | 請输入授权码 |       |                 |                   |      |
|                 | ・手机号  | 请输入手机号 |       | <b>Transfer</b> |                   |      |
| 玉二荣誉奖。"上海市荣誉市民进 | *验证码  | 请编入验证吗 | 发送验证码 |                 | <u> 28 -</u>      | а.   |
|                 |       |        | 确定 取消 |                 | ج <del>بح</del> ع | ĸ    |
|                 |       |        |       |                 | · ••••••          |      |
|                 |       |        |       |                 |                   | 重新发送 |
|                 |       |        |       |                 | □ 记住坚持            | 立即注册 |
| an State of     |       |        |       |                 | 型:                |      |
| 100             |       |        |       |                 |                   |      |
| 1000 100        |       |        |       |                 |                   |      |
|                 |       |        |       |                 |                   |      |

账号、密码及授权码由市政府外办一对一发放,如有疑问请拨打通知内咨询电话。

## 2: 系统首页

进入系统,使用首页快速入口

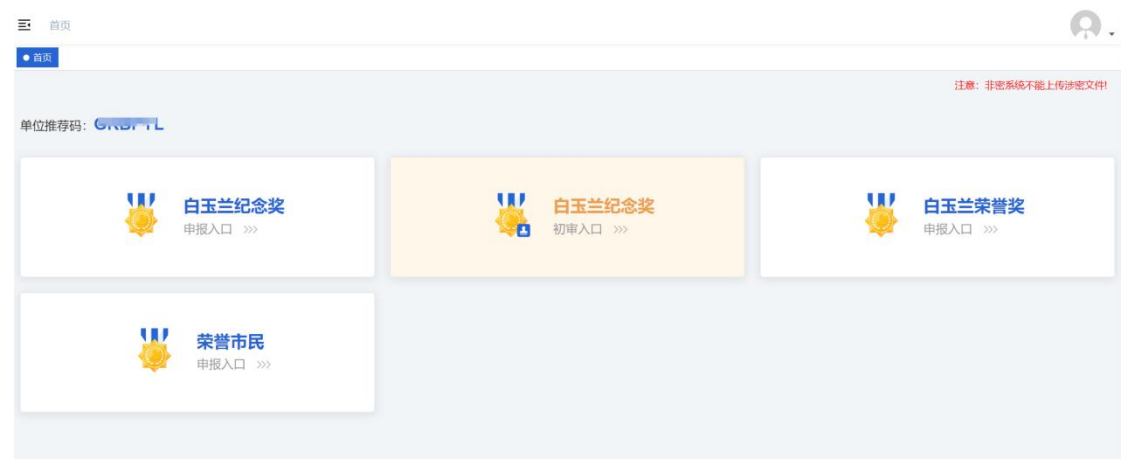

## 3: 奖项申请

注:纪念奖/荣誉奖/荣誉市民奖,申报流程基本一致(下面以荣誉奖举例)

1.点击新增按钮,开始录入信息

| <b>〇</b> 对外表彰 | · 首页 / 奖项申请 / 荣誉奖申请  |     |         |        |      |    |       |    | Ģ       |
|---------------|----------------------|-----|---------|--------|------|----|-------|----|---------|
| ● 首页          | 首页 纪念奖切审 · ◆ 荣誉奖申请 × |     |         |        |      |    |       |    |         |
| ♀ 奖项申请    ^   | <b>评审年度:</b> 2025    | 状态: |         | ~ 开始日期 |      |    | 结束日期: |    |         |
| I 纪念奖申请       | Q. 授素 C: 里面          |     |         |        |      |    |       |    |         |
| 12 荣誉奖申请      | +新聞 企 提交申請 主 导出      |     |         |        |      |    |       |    | (a) (a) |
| 12 荣誉市民中请     | 原号 评审年度 局级主管部门       | 申请人 | 申请人(英文) | 国籍     | 工作单位 | 状态 | 申请时间  | 操作 |         |
| 🛢 業项审核 💛      |                      |     |         | 暂无数据   |      |    |       |    |         |
|               |                      |     |         |        |      |    |       |    |         |

#### 2.填写申请人信息,进行奖项申请

| 白玉兰荣誉奖申请    |               |          |           |   |             |               |   |
|-------------|---------------|----------|-----------|---|-------------|---------------|---|
| 申请信息        |               |          |           |   |             |               |   |
|             | 评审年度: 2025    | * 姓名:    | 请输入姓名     |   | * 作生另归:     | 请选择性别         |   |
|             |               | * 英文姓:   | 请输入英文姓    |   | * 英文名:      | 请输入英文名        |   |
|             |               | * 国籍:    | 请输入国籍     |   | * 是否华人:     | 请选择是否华人       |   |
|             | 请上传照片         | * 出生日期:  | 请选择出生日期   |   | * 出生地:      | 请输入出生地        |   |
| 注意:         | 非密系统不能上传涉密文件! |          |           |   |             |               |   |
| * 护照号码:     | 请输入护照号码       | * 通晓语种:  | 请输入通晓语种   |   | * 是否常驻上海:   | 请选择是否常驻上海     |   |
| * 何时来沪:     | 盲 请选择何时来沪     | *累计在沪时间: | 请输入累计在沪时间 | 年 | * 何时开始与沪交往: | 目 请选择何时开始与沪交往 |   |
| * 申请人电子邮件:  | 请输入申请人电子邮件    |          |           |   |             |               |   |
| • 工作单位(中文): | 请输入工作单位(中文)   |          |           |   | * 职务(中文):   | 请输入职务(中文)     |   |
| • 工作单位(英文): | 请输入工作单位(英文)   |          |           |   | * 职务(英文):   | 请输入职务(英文)     |   |
|             |               |          |           |   |             | 下载中请表 保存申请    | 关 |

3.信息录入完毕,查看详情/下载申请表

|             | 评审年度: 2025  |     | 姓名:      | test001    |      | 性另              | <b>]:</b> 男  |                  |
|-------------|-------------|-----|----------|------------|------|-----------------|--------------|------------------|
|             |             |     | 英文姓:     | test       |      | 英文名             | : test       |                  |
|             |             |     | 国籍:      | test       |      | 是否华人            | : 是          |                  |
|             |             |     | 出生日期:    | 2025-02-04 |      | 出生地             | test         |                  |
| 护照号码:       | test        |     | 通晓语种:    | test       |      | 是否常驻上海          | <b>:</b> 是   |                  |
| 何时来沪:       | 2025-02-04  |     | 累计在沪时间:  | 1          |      | 何时开始与沪交往        | : 2025-02-03 | 3                |
| 申请人电子邮件:    | test@qq.com |     |          |            |      |                 |              |                  |
| 工作单位(中文):   | test        |     |          |            |      | 职务(中文           | ): test      |                  |
| 工作单位(英文):   | test        |     |          |            |      | 职务(英文           | ): test      |                  |
| an Priside. | bank        |     |          |            |      | 806 8 Pr 407 60 | . 000000     | 下载申请表            |
|             |             |     |          |            |      |                 |              |                  |
|             |             |     |          |            |      |                 |              |                  |
| 序号 评审年度     | 局级主管部门      | 申请人 | 申请人 (英文) | 国籍         | 工作单位 | 状态              | 申请时间         | 操作               |
|             |             |     |          |            |      |                 |              | 10.00 00 0000 00 |

4.将下载的申请表打印并盖章,重新上传到系统

|   |    | 是安申请 | 主 嬰出   |      |           |      |      |       |                    | (a)                                                  |
|---|----|------|--------|------|-----------|------|------|-------|--------------------|------------------------------------------------------|
| R | 序号 | 评审年度 | 局級主管部门 | 申请人  | 申请人 (英文)  | 国籍   | 工作单位 | 状态    | 申请时间               | 操作                                                   |
|   | 1  | 2025 | test   | test | test.test | test | test | 未提交申请 | 2025-02-08 15:12:3 | <ul> <li>② 査者 2. 修改 前 勤除</li> <li>土 下载申请表</li> </ul> |
|   |    |      |        |      |           |      |      | 共1条   | 10条/页 >> <         | 1 > 前往 1                                             |

|         | 1、对上海经济社会发展所做贡献及社会影响;2承担社会责任、参与社会公益活动;3、推动上海对外       | 外交往情况。不超过1000字 |        |
|---------|------------------------------------------------------|----------------|--------|
| 盖章申请表:  | 选取文件                                                 | ]              |        |
|         | 请上传大小不超过 10MB 格式为 pdf 的文件                            |                |        |
|         | 注意: 非密系统不能上传涉密文件!                                    |                |        |
|         | 🕒 aaaaaaaaaaaaaaaaaaaaaaa20250208150621A016.pdf      | 1              | 删除     |
| *护照页:   | 选取文件                                                 |                |        |
|         | 请上传大小不超过 10MB 格式为 pdf 的文件                            |                |        |
|         | 注意:非密系统不能上传涉密文件!                                     |                |        |
|         | 🖹 aaaaaaaaaaaaaaaaaaaaaaaaaaaaaaaaaaaa               |                | 删除     |
| 其他补充材料: | 选取文件                                                 |                |        |
|         | 请上传大小不超过 10MB 格式为 png/jpg/jpeg/pdf 的文件(如有其他事迹,可另附上传) |                |        |
|         | 注意: 非密系统不能上传涉密文件!                                    |                |        |
|         |                                                      |                |        |
|         |                                                      | 下裁申请表 保存 『     | 1 法 关; |

5: 提交申请,勾选要提交的数据,点击提交申请按钮提交

| 1 TTX |        |        | 1917-201 |           |      | MH700 |
|-------|--------|--------|----------|-----------|------|-------|
| Q 搜索  | こ 重置   |        |          |           |      |       |
|       |        | -      |          |           |      |       |
| + 新增  | ☆ 提交申请 | * 会田   |          |           |      |       |
| 序     | 号 评审年度 | 局级主管部门 | 申请人      | 申请人(英文)   | 国籍   | 工作单位  |
|       | 1 2025 | test   | test     | test.test | test | test  |
|       |        |        |          |           |      |       |

### 提交完毕等待终审(注:局级单位提交奖项申请需要终审)

| 评审年度 | :  | 2025   |        | 状态:       |           |      | 开始日期: | <b>111</b> |      | 结束日期:        |              |       |
|------|----|--------|--------|-----------|-----------|------|-------|------------|------|--------------|--------------|-------|
| Q 搜索 |    |        |        |           |           |      |       |            |      |              |              |       |
| + 新増 |    | 土 提交申请 | * 母田   |           |           |      |       |            |      |              | Q            | ) (0) |
|      | 序号 | 评审年度   | 局级主管部门 | 申请人       | 申请人 (英文)  | 国籍   |       | 工作单位       | 状态   | 申请时间         | 操作           |       |
|      | 1  | 2025   | test   | test      | test.test | test |       | test       | 待终审  | 2025-02-08 1 | ◎ 查看 坐 下载申请表 |       |
|      | 2  | 2025   | test   | 22test002 | test.test | test |       | test       | 终审通过 | 2025-02-07 1 | ◎ 查看 ⊻ 下载申请表 |       |
|      |    |        |        |           |           |      |       |            | 共2条  | 10条/页 ~ <    | 1 > 前往 1     | Ţ     |
|      |    |        |        |           |           |      |       |            |      |              |              |       |

6: 终审退回,当申请被退回重新修改信息,再次提交申请,等待审核

| 评审年    | <b>宴</b> : 1 | 2025         |         | 状态:        |           | ~ 7    | <b>开始日期:</b> |        | 结束日期: 🗎      |                                                     |
|--------|--------------|--------------|---------|------------|-----------|--------|--------------|--------|--------------|-----------------------------------------------------|
| Q搜索    | 8            | こ重置          |         |            |           |        |              |        |              |                                                     |
| L or H |              | A (875-0518) |         |            |           |        |              |        |              |                                                     |
| + 87.4 |              | 工使文中期        | 2 等面    | electric 1 |           | 199.24 |              | 45-    | rth 24km-64  | 48.4 <del>-</del>                                   |
|        | 19-15        | 计甲午度         | 向级土官和 J | 中语入        | 中调入(英义)   | 品料的    | 工作带拉         | 1/123  | Here Here    | JWTF                                                |
|        | 1            | 2025         | test    | test       | test.test | test   | test         | 终审退回修改 | 2025-02-08 1 | <ul> <li>◎ 查看 2 修改 茴 删除</li> <li>坐 下载申请表</li> </ul> |
|        | 2            | 2025         | test    | 22test002  | test.test | test   | test         | 终审通过   | 2025-02-07 1 | ◎ 查看 ± 下载申请表                                        |
|        |              |              |         |            |           |        |              | 共2条 11 | 0条/页 ~ <     | 1 > 前往 1 页                                          |

#### 荣誉奖申请详情

| 申请信息 | 操作记录                   |     |
|------|------------------------|-----|
| ٠    | 2025-02-08 14:44:43    |     |
|      | 申请信息经 jcf局级单位 保存申请     |     |
| •    | 2025-02-08 14:44:47    |     |
|      | 申请信息经 jcf局级单位 提交申请     |     |
| •    | 2025-02-08 14:45:03    |     |
|      | 申请信息经 李志祥 奖项终审 终审退回修改  | て退回 |
| •    | 2025-02-08 14:45:11    |     |
|      | 申请信息经 jcf局级单位 保存申请     |     |
| •    | 2025-02-08 14:45:14    |     |
|      | 申请信息经 jcf局级单位 提交申请     |     |
| - F  | 2025-02-08 14:45:22    |     |
|      | 申请信息经 李志祥 奖项终审 终审驳回 不证 | 通过  |
| •    | 2025-02-08 14:45:30    |     |
|      | 申请信息经 jcf局级单位 保存申请     |     |
| •    | 2025-02-08 14:45:33    |     |
|      | 申请信息经 jcf局级单位 提交申请     |     |